# **Uploading Documents to the Community Transitions Program**

The Community Transitions Upload Application was created to **securely** and easily transfer files, up to 100 megabytes in size, from a Health Commerce System (HCS) user to the Community Transitions Program (CTP). It is secure because the file is not e-mailed, *i.e.*, the file resides on the HCS until it is downloaded by the CTP recipient.

### Accessing the Community Transition Upload (CTU)

1. Log in to the Health Commerce System (HCS) (formerly the HPN).

#### https://commerce.health.state.ny.us

 Check under your "My Applications" list (alphabetical) to see if you have already added Community Transition Upload application to your list. If so, you can open it by clicking on the words "Community Transition Upload." If not, go to step 3.

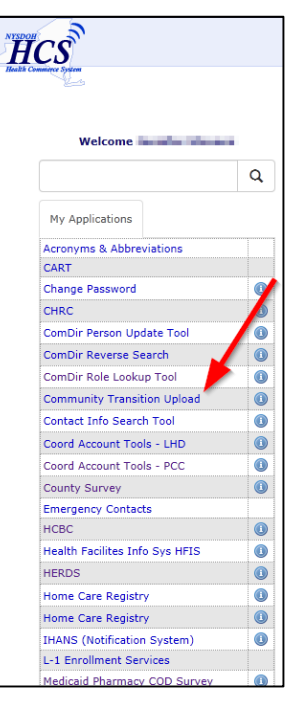

3. If the application is not listed in your "My Applications" you can add it. Go to "My Content," "All Applications."

| HCS                                                 |             | A Home                                                                                                    | 1 My Content → Print Q Search ⊕ Help →                              |
|-----------------------------------------------------|-------------|----------------------------------------------------------------------------------------------------|---------------------------------------------------------------------|
| Haalih Conneirer Sylven                             |             |                                                                                                    | Documents by Group<br>My Favorites                                  |
| Welcome Jennifer S                                  | tevens<br>Q | System Notices                                                                                                    | My Applications                                                     |
| My Applications                                     |             | <ul> <li>Please note: As of January 31st, 2015, the prior version of the HCS (v3) will not<br/>less than 1% of HCS users access this legacy version. We thank you for your cont<br/>experience.</li> </ul>                                                                                                    | Change my password                                                  |
| Acronyms & Abbreviations<br>CART<br>Change Password |             | <ul> <li>Welcome to version 4.0 of the HCS. This brand new version integrates a lighter m<br/>reliable. We hope that you enjoy your new user experience. Should you need to a<br/>HCSv3 . Also, if you experience any issue(s) with the new version please e-mail: I<br/>Show me around the new home page please.</li> </ul> | Change my secret questions<br>Enable the forgotten password feature |

4. Click on the letter "C" at the top. Find Community Transition Upload and click on the green plus symbol (<sup>(C)</sup>) to add to your "My Applications" list.

| ICS                                                                                                    | 🔒 Hom                        | e 👻 💄 Му                            | Content 👻                | 🖨 Print | Q Search | 🕀 Help |
|----------------------------------------------------------------------------------------------------|------------------------------|-------------------------------------|--------------------------|---------|----------|--------|
| Commerce System                                                                                                    |                              |                                     |                          |         |          |        |
| Health Commerce System Applications                                                                                                    |                              |                                     | ±View Help               | )       |          |        |
|                                                                                                    |                              |                                     |                          |         |          |        |
| Browse by A B C D E F G H I JK L M N O P Q R S T U V W X Y Z                                                                                                    | View All                     |                                     |                          |         |          |        |
| Browse by A B C D E F G H I JK L M N O P Q R S T U V W X Y Z                                                                                                    | View All<br>Acronym          | Profile                             | Restricted               | 1       | Add/Remo | ve     |
| Browse by A B C D E F G H I J K L M N O P Q R S T U V W X Y Z  Application Name CACFP Information and Payment stem                                                                                    | View All Acronym CACFP       | Profile                             | Restricted               |         | Add/Remo | ve     |
| Browse by A B C D E F G H I J K L M N O P Q R S T U V W X Y Z  Application Name CACFP Information and Payment stem CAMU Procedures (For DOH CAMU Stan Only)                                           | View All Acronym CACFP       | Profile<br>()                       | Restricted               |         | Add/Remo | ve     |
| Browse by A B C D E F G H 1 J K L M N O P Q R S T U V W X Y Z Application Name CACTP Information and Payment estem CAMU Procedures (For DOH CANU Stat Only) Communications Directory Role Lookup Tool | View All<br>Acronym<br>CACFP | Profile<br>(1)<br>(1)<br>(1)<br>(1) | <b>Restricted</b><br>Yes |         | Add/Remo | ve     |

# **Uploading Documents to the Community Transitions Program**

### Sending a File

- 1. Access Community Transition Upload (CTU) application.
- 2. The CTU allows transfer of up to 3 files at once. Choose the "Browse..." button (1) to select the file you would like to transfer. Include a message at the bottom in the comment box (2), if desired. Whatever you type will show up in the email that the receiver gets as notice of the file transfer. Click the upload button (3).

|                             |                                                                                                    | Revised: 12/27/13   Comments                                                                                                    |
|-----------------------------|----------------------------------------------------------------------------------------------------|----------------------------------------------------------------------------------------------------|
| Community Tr                | ansition Upload                                                                                                    |                                                                                                    |
| <u>Go back</u>              |                                                                                                    |                                                                                                    |
| Purpose:                    | This upload utility should be used to send information to the Community Tr                                                               | ransitions Program staff.                                                                                                    |
| Instructions:               | To upload a file, click on one of the buttons to the right of the 'Upload file' click on the Upload button.                              | text and select the file. Repeat for up to 3 files and then                                                                                                |
| Your Email<br>address:      | jxs36@health.state.ny.us                                                                                                    |                                                                                                    |
| Mail to:                    | Community Transition 🗸                                                                                                    |                                                                                                    |
| Upload file (1):            | Browse                                                                                                    |                                                                                                    |
| Upload file (2):            | Browse                                                                                                    |                                                                                                    |
| Upload file (3):            | Browse                                                                                                    |                                                                                                    |
| Please note:                | A maximum of three (3) files can be uploaded at one time. The total file size                                                            | ze car not exceed 100 MB.                                                                                                    |
| Comments:<br>(included with |                                                                                                    |                                                                                                    |
| email)                      |                                                                                                    | alland                                                                                                    |
|                             | The Computer Comp English has been undebted and the view over the old as                                                                 | pioad                                                                                                    |
| Message:                    | Health Commerce System will not be able to open an encrypted file<br>encrypted file, please MAKE SURE that the file was scanned for viru | in taster now, warning: The virus Scan software on the<br>2 to check for viruses. If you are about to send an<br>uses or malignant codes before uploading. |
|                             |                                                                                                    | View the Upload Log                                                                                                    |

3. The page will refresh and you will see notification that your file was uploaded.

| Community Trans                                            | ition Upload                                                                                                    | [                           | Revised: 12/27/13   Comments                      |
|------------------------------------------------------------|----------------------------------------------------------------------------------------------------|-----------------------------|---------------------------------------------------|
|                                                            |                                                                                                    |                             |                                                   |
| All files uploaded will be<br>Performing virus scan on fil | scanned for viruses. Please be patient and wait for th<br>e 1. DONE Go to bottom of page to see results                                                     | e process to finish.        |                                                   |
| <u>Go back</u>                                             |                                                                                                    |                             |                                                   |
| Purpose:                                                   | This upload utility should be used to send information                                                                                                    | to the Community Transi     | tions Program staff.                              |
| Instructions:                                              | To upload a file, click on one of the buttons to the righthen click on the Upload button.                                                                   | t of the 'Upload file' text | and select the file. Repeat for up to 3 files and |
| Your Email address:                                        | jxs36@health.state.ny.us                                                                                                    |                             |                                                   |
| Mail to:                                                   | Community Transition 🗸                                                                                                    |                             |                                                   |
| Upload file (1):                                           |                                                                                                    | Browse                      |                                                   |
| Upload file (2):                                           |                                                                                                    | Browse                      |                                                   |
| Upload file (3):                                           |                                                                                                    | Browse                      |                                                   |
| Please note:                                               | A maximum of three (3) files can be uploaded at one t                                                                                                    | ime. The total file size ca | n not exceed 100 MB.                              |
| Comments:<br>(included with                                | Hello,                                                                                                    | ~                           |                                                   |
| email)                                                     | I am sending this to test the CTU.                                                                                                    |                             |                                                   |
|                                                            | Thanks,                                                                                                    | Vploa                       | d                                                 |
| Message:                                                   | File: C:\Users\Public\Pictures\Sample Pictures\Koala.jj<br>The email contains a link to download the file.<br>Total bytes: 780,831.<br>No viruses detected. | og uploaded successfully.   |                                                   |
|                                                            |                                                                                                    |                             | View the Upload Log                               |

# **Uploading Documents to the Community Transitions Program**

### How does the CTU application work?

As an HCS account holder, you can upload up to three files (total size < 100MB) from your computer to the HCS to the Community Transitions Program (CTP) in a secure manner. An e-mail message is sent to the CTP notifying them to go to the HCS to download the file(s). The CTP recipient can click the link in the e-mail or copy and paste the link into their browser address window to retrieve the file(s). The CTP recipient will see a table displaying the file(s) that have been sent to them, and can click the file name to download each to their computer. ONLY CTP recipients can access this page and/or file. The sender is notified (via e-mail) when the CTP recipient downloads the file.

All e-mail messages are sent to the HCS Business Contact Information e-mail address listed in the sender's Person Record. You can view Business Contact Information for all HCS users by looking in the Communications Directory Role Lookup Tool.

#### File Name Warning:

File names should contain alpha, numeric, and underscore characters ONLY. Other characters may result in an error and cause the system to think there is a virus in the file you are transferring.

#### Please remember:

- You can transfer three files to the CTP at a time.
- Files remain on the HCS for 14 days.
- Total file size is limited to 100 megabytes.
- You may send no more than **2500 megabytes** total per week, *e.g.,* 25 files of 100 megabytes each.
- Virus Scan software on the HCS will NOT be able to open an encrypted file to check for viruses, therefore:
  - If you are sending an encrypted file, please MAKE SURE that the file was scanned for viruses or malignant codes before uploading.
- Non-encrypted files are checked for viruses during the upload process. If a virus is found, the upload process is aborted and the sender gets a message warning them of the virus.